## 上海企业年报公示系统操作说明

| 产品名称 | 上海企业年报公示系统操作说明             |
|------|----------------------------|
| 公司名称 | 申与城(上海)企业有限公司              |
| 价格   | .00/个                      |
| 规格参数 |                            |
| 公司地址 | 上海市静安区共和新路3699号A1407-1408室 |
| 联系电话 | 13012874800 13012874800    |

## 产品详情

上海企业年报公示系统操作说明

2018年即将过去,2019即将来了,这意味着在很多企业要开始做新一轮的公示公示年报,在每年的6月30 号之前,需要做上一年度的财务数据公示,具体怎么报年报公示操作?这个是企业很重要的一部分需要 专业会计人员进行操作,一定要慎之又慎!企业年报公示操作流程!

第一步:请使用IE浏览器(版本为IE8及以上),登录网址gsxt.sh.gov.cn进入上海市企业信用信息公示系统。

第二步:请仔细阅读《友情提示》页面上的内容,调整电脑和浏览器的设置。

第三步:请点击《友情提示》页面底部的 " 进入公示系统主页 " 按钮 , 再点击首页上的 " 企业公示信息 填报 " 。

第四步:将法人一证通接入电脑,并输入一证通密码。

第五步:登录成功后,申报年度报告的,请点击 " 年度报告在线填报 " 的图标;申报即时信息的,请点 击 " 其他自行公示信息填报 " 。

一、法人企业的年度报告包括:

(一)企业通信、联系电话等信息;

(二)企业存续状态信息;

(三)企业投资设立企业、购买股权信息;

(四)股东或者发起人认缴和实缴的出资额、出资时间、出资方式等信息;

(五)股权变更信息;

(六)企业网站以及从事网络经营的网店信息;

(七)企业从业人数、生产经营情况等。

合伙企业、个人独资企业或分公司,年度报告内容会有所不同。

二、在填报过程中如遇有疑问,可以通过以下几种方式获取帮助:

(一)下载填报须知

(二)下载年度报告书模板

(三)点击填报页面右上角的"本页帮助提示"按钮,查看相关内容。

三、公示年度报告

确认年度报告填写无误后,点击预览公示页面下方"提交并公示"按钮。

上海企业年报公示操作流程 原文地址:http://www.shenyucheng.com

上海企业年报公示系统操作说明